## Para firmar digitalmente:

Una vez se ha instalado el certificado ya se puede firmar digitalmente, pero el documento a firmar debe estar en pdf. (ADOBE ACROBAT)

Una vez abierto un documento en PDF (por ejemplo, unas Actas), Vamos a la pestaña HERRAMIENTAS, después en CERTIFICADOS.

| erramientas aFirma-Anexo-PSC                       |     | Iniciar sesión                          |
|----------------------------------------------------|-----|-----------------------------------------|
| Labrir V Abrir V Abrir V Abrir V Abrir V           | ^   | Crear archivo PDF                       |
|                                                    | - 1 | Editar PDF                              |
| Digitalizar y OCR Medios enriquecidos              |     | 🔀 Exportar archivo PDF                  |
| Abrir v Agregar v                                  |     | Crganizar páginas                       |
|                                                    |     | 🕒 Enviar para comentarios               |
| Formularios y firmas                               | •   | 📮 Comentar                              |
|                                                    |     | 🕢 Rellenar y firmar 🕂 Digitalizar y OCR |
| Rellenar y firmar Preparar formularic Certificados |     | Proteger                                |
| Abrir • Agregar • Abrir •<br>Compartir y revisar   | 2   | ර්ද Certificados                        |
| NUEVA                                              |     |                                         |
|                                                    |     |                                         |

Una vez abierto en el pdf, visualizarás en el margen superior- FIRMAR DIGITALMENTE.. PINCHAR

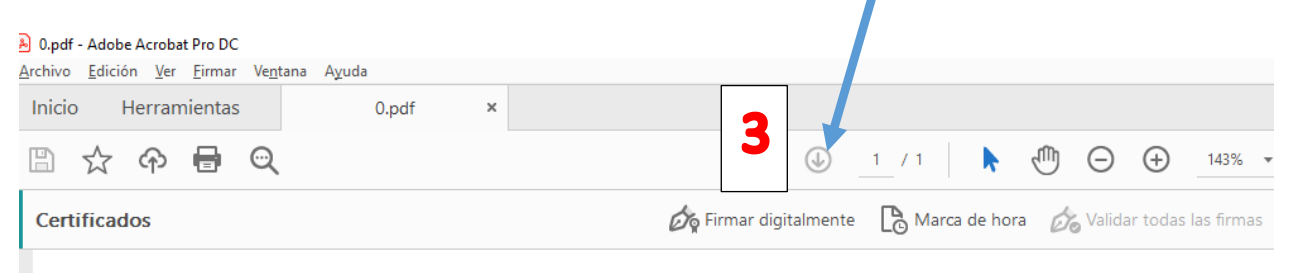

.. se abre un mensaje que te pide arrastres el ratón hasta dónde quieres insertar la firma digital

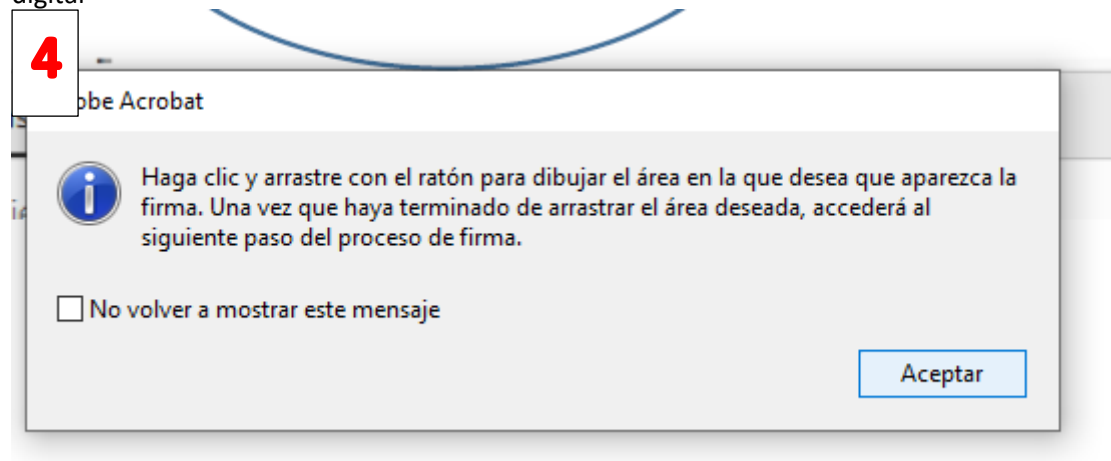

| Firmar con un ID digital |                                                                                                    |             |
|--------------------------|----------------------------------------------------------------------------------------------------|-------------|
| df<br>Seleccione e       | l ID digital que desee utilizar para la firma:                                                      | Actualizar  |
| • R                      | PEDRO VICENTE MARIA BLANCO (ID digitales de Windows)<br>Emitido por: ACCVCA-120, Caduca: 2022.03.28 | Ver detalle |
|                          |                                                                                                    | Ver detalle |
| • • /                    |                                                                                                    |             |
|                          |                                                                                                    |             |
|                          |                                                                                                    |             |
| er 1.                    |                                                                                                    |             |

Pinchas en CONTINUAR y después a FIRMAR....

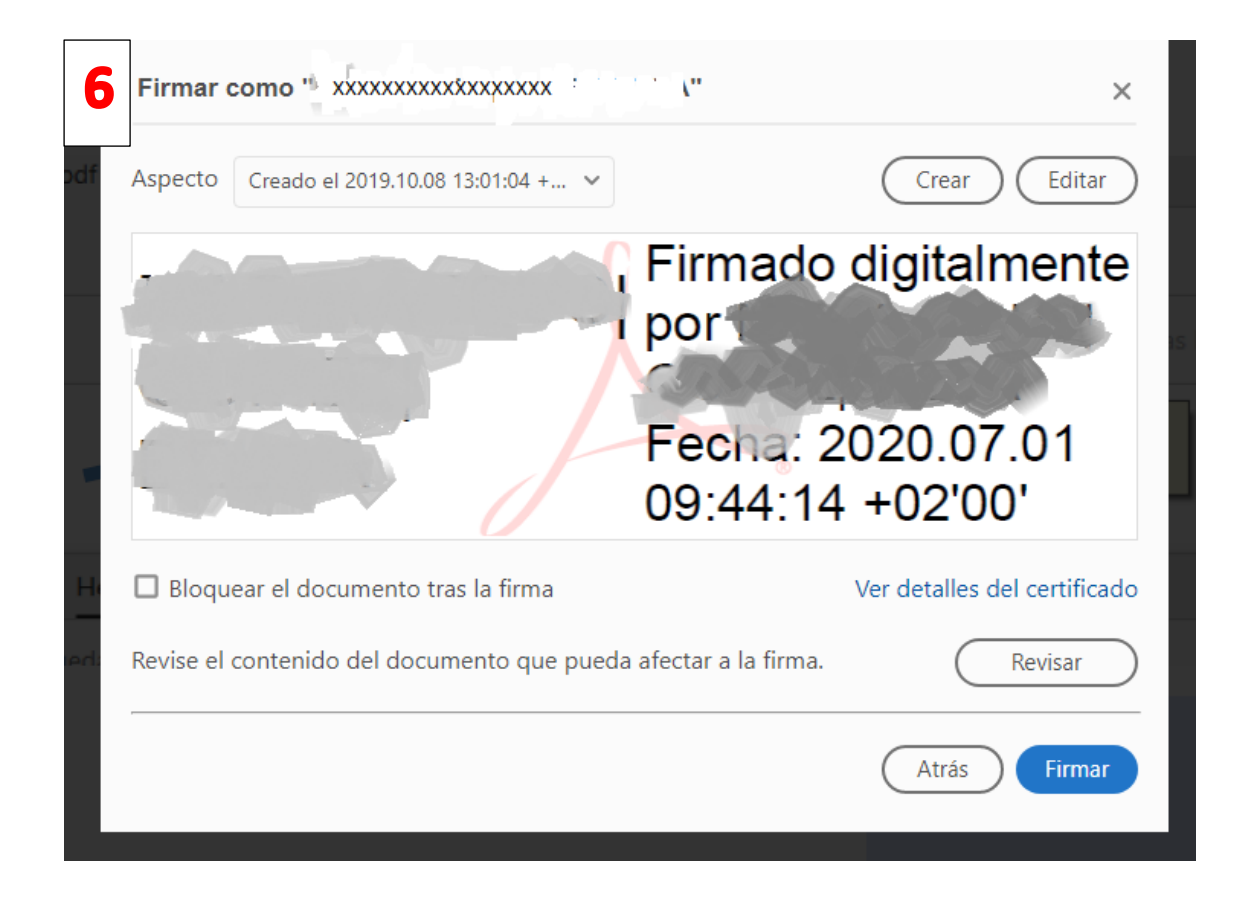

Nos pide que guardemos el documento y la firma aparecerá en el lugar donde hayamos indicado.